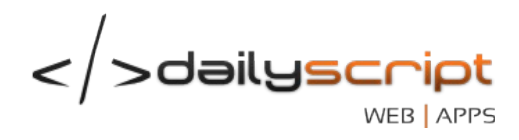

MÓDULO DE INMOBILIARIA MANUAL DE USUARIO FMU-013-001R1

Web site: http://dailyscript.com.co - E-mail: info@dailyscript.com.co Móvil: 316 240 41 83 - Carrera 16a # 11 - 25, San Agustín 🜒 🕘 🕘 Ocaña, Colombia .........

.

. . .

0.0

....

. .

0

.

.

....

.

...

......

.

........ . . . . . . . . . . . .

.

4

.

.

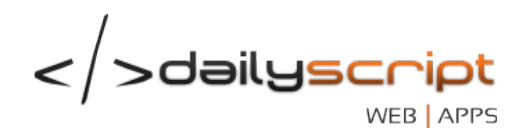

Fecha de elaboración, 2013-12-01

0

. .

.

... 

.

. .

Derechos de autor © 2013 Dailyscript. Todos los derechos están reservados.

La información de este documento no puede ser alterada o cambiada sin la autorización escrita por parte de Dailyscript.

Este manual es suministrado exclusivamente con efectos informativos. Toda la información contenida en el mismo esta sujeta a cambios sin previo aviso. Dailyscript no es responsable de daño alguno, directo o indirecto, resultante del uso de este manual.

Web site: http://dailyscript.com.co - E-mail: info@dailyscript.com.co Móvil: 316 240 41 83 - Carrera 16a # 11 - 25, San Agustín Ocaña, Colombia . .

.

.

0.0

. . . .

.

.

. .

</>
</
>
dailyscript WEB APPS

# TABLA DE CONTENIDO

## **CAPITULO 1**

Presentación

### **CAPITULO 2**

Descripción del entorno

### **CAPITULO 3 - Propietarios**

<u>Accediendo al módulo de propietarios</u> <u>Buscando un propietario</u> <u>Agregando nuevo propietario</u> Visualizando la información de un propietario

# **CAPITULO 4** - Inmuebles

Accediendo al módulo de inmuebles Buscando un inmueble Agregando un nuevo inmueble Visualizando la información de un inmueble

### CAPITULO 5 - Contratos de Administración

<u>Creación de un contrato</u> <u>Impresión de un contrato</u> <u>Modificación</u> <u>Finalización</u>

# **CAPITULO 6 - Arrendatarios**

Accediendo al módulo de arrendatarios Buscando un arrendatario Agregando un nuevo arrendatario Visualizando la información de un arrendatario

# CAPITULO 7 - Contratos de Arrendamiento

<u>Creación de un contrato</u> <u>Impresión de un contrato</u> <u>Modificación</u> <u>Finalización</u> Notificación de desahucio o renovación Prórroga de contratos

### **CAPITULO 8 - Arriendos y/o Mensualidades**

<u>Carga automática y manual</u> <u>Impresión de Cuenta de Cobro</u> <u>Recargos y Descuentos</u> <u>Anulación</u> <u>Modificación</u>

Web site: http://dailyscript.com.co - E-mail: info@dailyscript.com.co Móvil: 316 240 41 83 - Carrera 16a # 11 - 25, San Agustín Ocaña, Colombia

. . . . . .

...

. . .

.

. . . . . . .

. . . . . . . . . . .

. . . .

.

....

# PRESENTACIÓN

Siinmob es un Sistema de Información en línea bajo la estructura SaaS (Software como servicio), capaz de controlar los procesos internos de las empresas del sector inmobiliario.

Su arquitectura flexible y escalable permite atender las necesidades de cada uno de nuestro clientes.

Con un diseño adaptable a la mayoría de dispositivos, haga de su empresa una sucursal móvil por medio de nuestra plataforma.

En este módulo encontrará los procedimientos para la gestión de propietarios, arrendatarios, inmuebles, generación de contratos, mensualidades y/o arriendos.

Web site: http://dailyscript.com.co - E-mail: info@dailyscript.com.co Móvil: 316 240 41 83 - Carrera 16a # 11 - 25, San Agustín Ocaña, Colombia

.....

. . .

. . .

.....

.

.

0

. . . . .

....

....

.

•••••

. . . . . . . . . . . .

. . . .

# DESCRIPCIÓN DEL ENTORNO

Disfruta de una interfaz limpia, intuitiva y orientada al usuario final; desarrollada con técnicas y herramientas de última generación capaces de brindar una experiencia de navegación rápida y segura al usuario final.

Por el momento los únicos navegadores capaces de brindar dicha experiencia son:

- Mozila Firefox 4+ > <u>Descargar</u> (Recomendado)
- Opera 10+ > <u>Descargar</u>
- Chromium / Google chrome 10+ > <u>Descargar</u>

Cada campo tiene su nombre en la parte superior del mismo. Los campos en los formularios marcados con \* son obligatorios.

El orden respectivo para el registro de la información es:

- 1. Configuración de las cuentas contables básicas
- 2. Registro de propietarios
- 3. Registro de inmuebles

....

. . . . . .

.....

.

. .

. .

.

.

.

. . .

.

.

- 4. Creación del contrato de administración
- 5. Registro de arrendatarios
- 6. Creación del contrato de arrendamiento

Web site: http://dailyscript.com.co - E-mail: info@dailyscript.com.co Móvil: 316 240 41 83 - Carrera 16a # 11 - 25, San Agustín Ocaña, Colombia

. . .

0.0

. . . . . .

. . .

</>
dailyscr

# PROPIETARIOS

En este módulo encontraremos los procedimientos para la gestión de propietarios, generación de contratos de administración, mensualidades y/o arriendos.

## Accediendo al módulo

Para acceder al módulo de propietarios vamos al menú principal Inmobiliaria > Propietarios.

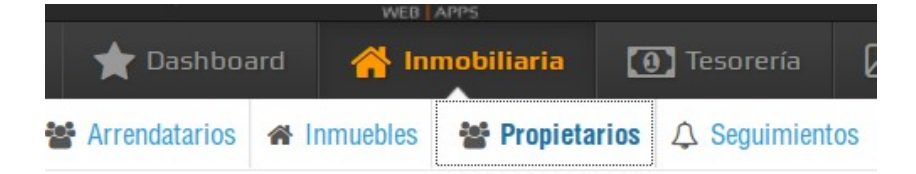

Una vez ingresado al módulo, nos listará todos los propietarios con la cantidad de inmuebles registrados.

## Propietarios | Listado de propietarios

| Q BUSCAR | 🗹 AGREGAR   |             |           | COL         | UMNAS - |
|----------|-------------|-------------|-----------|-------------|---------|
| NUM      | NOMBRE -    | APELLIDO -  | NUIP -    | INMUEBLES - | ACCION  |
| 1        | PROPIETARIO | PROPIETARIO | 145299665 | 2           | Q       |
| 2        | SUSANA      | ALVAREZ     | 37182751  | 2           | Q       |

Total registros encontrados: 2

### Búsqueda de propietarios

. .

Podemos realizar la búsqueda según el nombre, apellido o el número de identificación desde el submenú "**BUSCAR**" e indicando el parámetro de Búsqueda.

| NUM       | NOMBRE -             | APELLIDO -  | NUIP -    |   | ACCIONES |
|-----------|----------------------|-------------|-----------|---|----------|
| 1         | PROPIETARIO          | PROPIETARIO | 145299665 | 2 | Q 🔽      |
| otal regi | stros encontrados: 1 |             |           | 1 |          |
| otal regi | stros encontrados: 1 |             |           | 1 |          |
| al regi   | stros encontrados: 1 |             |           | 1 |          |

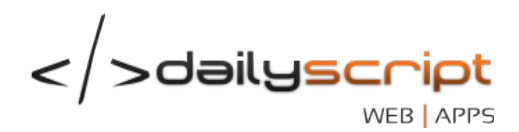

# • Creación de un nuevo propietario

Presionando el botón "AGREGAR" del submenú nos permitirá ingresar la información del propietario en caso de que no exista.

# Ingresamos la información básica del propietario

Propietarios | Actualizar propietario

| 📤 PROPIETARIO 👻 🎢 INMUEBLES 👻                               |                                 |
|-------------------------------------------------------------|---------------------------------|
| Información personal Información de ubicación Cargar imagen |                                 |
| Nombre*                                                     | Apellido*                       |
| PROPIETARIO                                                 | PROPIETARIO                     |
| Nuip*<br>145299665                                          | Tipo de identificación*<br>C.C. |
| Ciudad de expedición*                                       | Profesión*                      |
| OCAÑA                                                       | NO DISPONIBLE                   |
| Tipo de sexo*                                               | Estado Civil*                   |
| MASCULINO                                                   | DIVORCIADO(A)                   |
| Régimen*                                                    |                                 |
| SIMPLIFICADO                                                |                                 |

Pasamos a la segunda pestaña para registrar la información de ubicación. La información de ubicación debe ser diferente a la información del inmueble a arrendar.

| Ciudad* |
|---------|
| UUNIIN  |
| Celular |
|         |
|         |
|         |

Si deseamos, podemos agregar la imagen o fotografía del propietario. Para agregar la imagen de Perfil presionamos el botón **+ FOTOGRAFIA** y seleccionamos la foto a cargar.

Web site: http://dailyscript.com.co - E-mail: info@dailyscript.com.co Móvil: 316 240 41 83 - Carrera 16a # 11 - 25, San Agustín Ocaña, Colombia

.

- C

. . . .

.

.

. . . .

.

. .

. . .

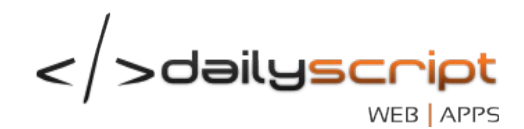

| Propietarios   Actualiza | ar propietario           |               |  |  |
|--------------------------|--------------------------|---------------|--|--|
| 🔺 PROPIETARIO 🔻          | A INMUEBLES -            |               |  |  |
| Información personal     | Información de ubicación | Cargar imagen |  |  |
| + Fotografia             |                          |               |  |  |

Por último presionamos el botón GUARDAR

#### Ver/Modificar la información del propietario ٠

Para ver la información del propietario podemos buscarlo a través del listado o buscarlo y presionamos el botón de "ver"

Propietarios | Búsqueda de propietarios

| Q B   | USCAR 🗹 AGREG | AR          |           |             |          |
|-------|---------------|-------------|-----------|-------------|----------|
| NOMBR | RE            | PROPIET     | Bus       | scar        |          |
| NUM   |               | APELLIDO -  | NUIP -    | INMUEBLES - | ACCIONES |
| 1     | PROPIETARIO   | PROPIETARIO | 145299665 | 2           | Q 🕝      |

1

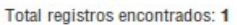

0

• .

.

.

. .

Al presionar nos mostrará la información del propietario y un submenú

Propietarios | Información del propietario

| A PROPIETARIO | A CONTRATOS -           |                         |          |
|---------------|-------------------------|-------------------------|----------|
| Ver           | nformación de ubicación |                         |          |
| Nombre*       |                         | Apellido*               |          |
| PROPIETARIO   |                         | PROPIETARIO             |          |
| Nuip*         |                         | Tipo de identificación* |          |
| 145299665     |                         | C.C.                    | <u>-</u> |

Si se desea editar el propietario se presiona en el submenú Propietario > Modificar

Web site: http://dailyscript.com.co - E-mail: info@dailyscript.com.co Móvil: 316 240 41 83 - Carrera 16a # 11 - 25, San Agustín Ocaña, Colombia . .

•

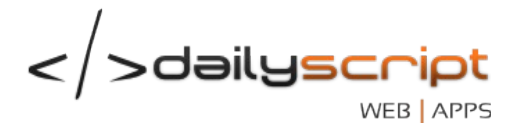

# INMUEBLES

En este módulo encontraremos los procedimientos para la gestión de inmuebles, información de contratos de administración y arrendamiento, así como el seguimiento a los mismos.

### Accediendo al módulo

Para acceder al módulo de inmuebles vamos al menú principal Inmobiliaria > Inmuebles

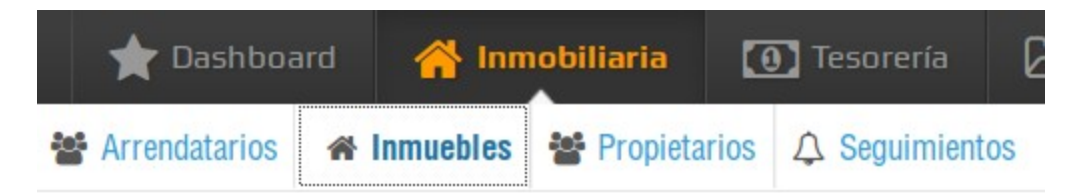

Una vez ingresado al módulo, nos listará todos los inmuebles con el nombre del propietario, inquilino y el estado del mismo.

| Inmuebles | Listado de inmuebles |
|-----------|----------------------|
|-----------|----------------------|

| QB          | USCAR      | 🗏 LISTAR 🔹 🗹              | AGREGAR       |                         |                           | COL        | .UMNAS 🕶 |
|-------------|------------|---------------------------|---------------|-------------------------|---------------------------|------------|----------|
| NUM         | INMUEB     | Al día                    | CONTRATO -    | PROPIETARIO -           | INQUILINO -               | ESTADO -   | ACCION   |
| 1           | 0001       | Arrendados<br>Desocupados | 10002   20002 | SUSANA ALVAREZ          | MAX MELENDEZ ANGARITA     | En mora    | Q        |
| 2           | 0002       | En Mora                   | 10001   20001 | PROPIETARIO PROPIETARIO | ARRENDATARIO ARRENDATARIO | En mora    | Q        |
| 3           | 0003       | Inactivos                 | 10003   20003 | PROPIETARIO PROPIETARIO | ARRENDATARIO ARRENDATARIO | En mora    | Q        |
| 4           | 0005       | Retirados                 | 10004         | SUSANA ALVAREZ          |                           | Desocupado | Q        |
|             |            | Verificación              |               |                         |                           |            |          |
| Total regis | tros encom | 1duus. 4                  |               |                         |                           |            |          |

# Búsqueda de inmuebles

•

.

-

. . .

Podemos realizar la búsqueda según el nombre o referencia, propietario o arrendatario desde el submenú "**BUSCAR**" e indicando el parámetro de Búsqueda.

| Q BI  | USCAR 🔳 LIS | TAR 🝷 🗹 A   | IGREGAR       |                         |                           | COL      | UMNAS - |
|-------|-------------|-------------|---------------|-------------------------|---------------------------|----------|---------|
| INMUE | BLE         | -           | 003           | Buscar                  |                           |          |         |
| NUM   |             | TIPO -      | CONTRATO -    | PROPIETARIO -           | INQUILINO -               | ESTADO - | ACCION  |
| 1     | 0003        | Apartamento | 10003   20003 | PROPIETARIO PROPIETARIO | ARRENDATARIO ARRENDATARIO | En mora  | Q       |

Web site: http://dailyscript.com.co - E-mail: info@dailyscript.com.co Móvil: 316 240 41 83 - Carrera 16a # 11 - 25, San Agustín Ocaña, Colombia

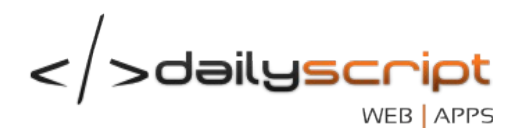

# • Creación de un nuevo inmueble

Presionando el botón "AGREGAR" del submenú nos permitirá ingresar la información del inmueble en caso de que no exista.

Ingresamos la información básica del inmueble:

| Información básica Servicios públicos Fotografía                            |                                                      |   |
|-----------------------------------------------------------------------------|------------------------------------------------------|---|
| Número o referencia*                                                        | Tipo de propiedad*<br>HORIZONTAL                     | • |
| Dirección* DIRECCIÓN                                                        | Ciudad*<br>BUCARAMANGA                               |   |
| Nro de escritura*<br>877 del 01 de noviembre de la Notaria Segunda de Ocaña | Nro de registro* Cédula catastral* 85858581 95494949 |   |
| Tipo de inmueble*                                                           | Nombre del edificio*<br>EDIFICIO SANTOYO             |   |

Nota: El número de escritura, nro de registro y la cédula catastral son necesarios para la impresión del contrato de administración y de arrendamiento.

Seleccionamos los servicios públicos que pueda tener el inmueble:

| Información básica Servicios públicos | Fotografía   |            |
|---------------------------------------|--------------|------------|
| Administración                        | 🗆 Agua       | Gas        |
| Internet                              | Luz          | Parabólica |
| Teléfono                              | TV Satelital |            |

Si se desea también se puede agregar la fotografía de la fachada del inmueble:

| Información básica Servicios públicos                                                     | Fotografía                                                       |  |
|-------------------------------------------------------------------------------------------|------------------------------------------------------------------|--|
| + Fotografia                                                                              |                                                                  |  |
|                                                                                           |                                                                  |  |
| Web site: http://dailyscript.com.<br>Móvil: 316 240 41 83 - Carrera 16<br>Ocaña, Colombia | co - E-mail: info@dailyscript.com.co<br>a # 11 - 25, San Agustín |  |

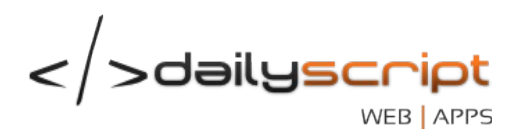

#### Ver/Modificar la información del inmueble •

Para ver la información del inmueble podemos buscarlo a través del listado o buscarlo y presionamos el botón de "ver"

| Q B   | USCAR 🔳 🗏 LIS | TAR 🔹 🗹 /   | AGREGAR       |                         |                           | COL      | .UMNAS 🕶 |
|-------|---------------|-------------|---------------|-------------------------|---------------------------|----------|----------|
| INMUE | BLE           | -           | 003           | Buscar                  |                           |          |          |
| NUM   |               | TIPO -      | CONTRATO -    | PROPIETARIO -           | INQUILINO -               | ESTADO - | ACCION   |
| 1     | 0003          | Apartamento | 10003   20003 | PROPIETARIO PROPIETARIO | ARRENDATARIO ARRENDATARIO | En mora  | Q        |

Al presionar nos mostrará la información del inmueble y un submenú

| A INMUEBLE -                                | 🔁 contratos 🕞                    |                      |                   |
|---------------------------------------------|----------------------------------|----------------------|-------------------|
| <ul><li>✓ Ver</li><li>✓ Modificar</li></ul> | vicios públicos Fotografía       |                      |                   |
| Número o referencia*                        |                                  | Tipo de propiedad*   |                   |
| 0003                                        |                                  | HORIZONTAL           | •                 |
| Dirección*                                  |                                  | Ciudad*              |                   |
| DIRECCIÓN                                   |                                  | BUCARAMANGA          |                   |
| Nro de escritura*                           |                                  | Nro de registro*     | Cédula catastral* |
| 877 del 01 de noviembr                      | e de la Notaria Segunda de Ocaña | 85858581             | 95494949          |
| Tipo de inmueble*                           |                                  | Nombre del edificio* |                   |
| APARTAMENTO                                 |                                  | - EDIFICIO SANTOYO   |                   |

Si se desea editar el inmueble se presiona en el submenú Inmueble > Modificar

Web site: http://dailyscript.com.co - E-mail: info@dailyscript.com.co Móvil: 316 240 41 83 - Carrera 16a # 11 - 25, San Agustín 🔹 💿 💿 Ocaña, Colombia . . . . . . .

.

.....

. . .

0.0

.....

.

. .

... . • .

.....

.

. . . .

.

.

. . ...... . . .

.

0 .

....

</>
</>
</>
</>
</
</
</
</

# CONTRATOS DE ADMINISTRACIÓN

En este módulo encontraremos los procedimientos para la gestión de los contratos de administración.

### Creación de un nuevo contrato de administración

Buscamos el propietario para acceder a la información del mismo desde el menú principal y lo seleccionamos presionando el botón "**ver**"

| ★ Dashbo      | oard 🗥 Inmobiliaria                 | 💽 Tesorería 🛛 🕞 Contabilidad | 📌 Configuraciones | 🛱 Sistema   |            |
|---------------|-------------------------------------|------------------------------|-------------------|-------------|------------|
| Arrendatarios | A Inmuebles Propietari              | os 🗘 Seguimientos            |                   |             |            |
| Propietario   | <b>DS  </b> Listado de propietarios |                              |                   |             |            |
| Q BUSCA       | R GREGAR                            |                              |                   |             | COLUMNAS - |
| NUM           | NOMBRE -                            | APELLIDO -                   | NUIP -            | INMUEBLES - | ACCION     |
| 1             | PROPIETARIO                         | PROPIETARIO                  | 145299665         | 2           | Q          |
|               |                                     |                              |                   |             |            |

Una vez seleccionado el propietario nos mostrará un submenú, el cual podemos ver la información de los contratos o agregar un nuevo contrato. En este caso presionaremos el enlace "**+ Agregar**".

Propietarios | Información del propietario

| 📥 PROPIETARIO 🕞     | 😤 CONTRATOS 🕞                                   |                         |   |
|---------------------|-------------------------------------------------|-------------------------|---|
| nformación personal | <ul><li>➡ Contratos</li><li>➡ Agregar</li></ul> |                         |   |
| Nombre*             |                                                 | Apellido*               |   |
| PROPIETARIO         |                                                 | PROPIETARIO             |   |
| Nuip*               |                                                 | Tipo de identificación* |   |
| 145299665           |                                                 | C.C.                    | - |

Al presionar el enlace nos aparecerá el formulario para la realización de un nuevo contrato de administración.

Web site: http://dailyscript.com.co - E-mail: info@dailyscript.com.co Móvil: 316 240 41 83 - Carrera 16a # 11 - 25, San Agustín Ocaña, Colombia

. .

. . . .

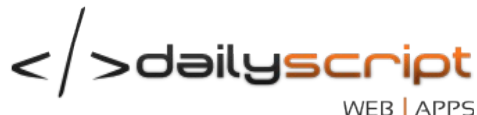

| Fecha de elaboración*                             |                | Inmueble*                     |               |
|---------------------------------------------------|----------------|-------------------------------|---------------|
| 2013-07-03                                        |                | 0002   CALLE 2 # 5-01         | <u> </u>      |
|                                                   |                | Inmueble   Dirección          |               |
| Observaciones                                     |                |                               |               |
|                                                   |                |                               |               |
|                                                   |                |                               |               |
| Estas observaciones serán impresas en el contrato |                |                               |               |
| Valor cannon*                                     | Comisión en %* | Inmobiliaria*                 | lva comisión* |
| 1,000,000                                         | 10.0000        | \$ 100,000                    | \$ 16,000     |
|                                                   |                |                               |               |
| Iva asumido por el propietario?                   |                | Valor a pagar al propietario* |               |
| 🔍 Si 🔿 No                                         |                | \$ 884,000                    |               |

Descripción de los campos:

- Fecha de elaboración: Es la fecha de elaboración del contrato de administración.
- Inmueble: Se selecciona el inmueble con el cual se desea hacer el contrato.
- Observaciones: Son notas adicionales que se pueden imprimir en el contrato.
- → Valor canon: Es el valor acordado entre la inmobiliaria y el propietario para el arrendamiento.
- Comisión: Es la tasa acordada entre la inmobiliaria y el propietario para la comisión.
- → Inmobiliaria: Es el valor de la comisión, calculada del valor del canon y el porcentaje de la comisión.
- → Iva comisión: Es el valor del Iva generado por la comisión
- → Iva asumido: Indica si el valor del iva lo asume el propietario o la inmobiliaria.
- → Valor a pagar: Es la diferencia entre el valor del canon, la comisión y el iva (si es asumido por el propietario).

Si un contrato de arrendamiento posee impuestos y retenciones, los valores se especifican desde el contrato de arrendamiento.

#### Impresión de un contrato de administración •

Desde el listado de los contratos de administración del propietario, podemos imprimir el contrato presionando el icono "Imprimir"

| NUM | CONTRATO | ARRENDATARIO              | INMUEBLE | TIPO        | DIRECCION               | V. ARR    | P. PRO  | ARR. | ACCIONES  |
|-----|----------|---------------------------|----------|-------------|-------------------------|-----------|---------|------|-----------|
| 1   | 10001    | ARRENDATARIO ARRENDATARIO | 0002     | Casa        | CALLE 2 # 5-01 - OCAÑA  | 1,000,000 | 900,000 | 3    | III 🔒 🕜 🔕 |
| 2   | 10003    | ARRENDATARIO ARRENDATARIO | 0003     | Apartamento | DIRECCIÓN - BUCARAMANGA | 1,000,000 | 884,000 | 2    | iii 🔒 🕜 🖉 |

#### Modificación de un contrato de administración •

Desde el listado de los contratos de administración, podemos modificar la información del contrato para ajustar las fechas o valores, presionando el icono "Editar"

Web site: http://dailyscript.com.co - E-mail: info@dailyscript.com.co Móvil: 316 240 41 83 - Carrera 16a # 11 - 25, San Agustín Ocaña, Colombia

. . .

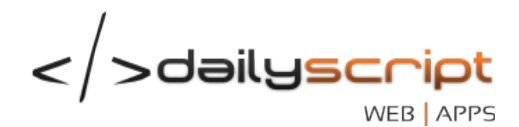

| NUM | CONTRATO | ARRENDATARIO              | INMUEBLE | TIPO        | DIRECCION               | V. ARR    | P. PRO  | ARR. | ACCIONES  |
|-----|----------|---------------------------|----------|-------------|-------------------------|-----------|---------|------|-----------|
| 1   | 10001    | ARRENDATARIO ARRENDATARIO | 0002     | Casa        | CALLE 2 # 5-01 - OCAÑA  | 1,000,000 | 900,000 | 3    | 🔳 🖨 🕝 🔗   |
| 2   | 10003    | ARRENDATARIO ARRENDATARIO | 0003     | Apartamento | DIRECCIÓN - BUCARAMANGA | 1,000,000 | 884,000 | 2    | iii 🔒 🕜 🖉 |

El procedimiento es el mismo que el de la creación del contrato de administración.

#### Finalización de un contrato de administración •

Desde el listado de los contratos de administración, podemos finalizar el contrato presionando el icono "Finalizar" de color rojo.

| NUM | CONTRATO | ARRENDATARIO              | INMUEBLE | TIPO        | DIRECCION               | V. ARR    | P. PRO  | ARR. | ACCIONES  |
|-----|----------|---------------------------|----------|-------------|-------------------------|-----------|---------|------|-----------|
| 1   | 10001    | ARRENDATARIO ARRENDATARIO | 0002     | Casa        | CALLE 2 # 5-01 - OCAÑA  | 1,000,000 | 900,000 | 3    | III 🔒 🕜 🔕 |
| 2   | 10003    | ARRENDATARIO ARRENDATARIO | 0003     | Apartamento | DIRECCIÓN - BUCARAMANGA | 1,000,000 | 884,000 | 2    | iii 🔒 🕜 🔕 |

Una vez confirmada la operación nos aparecerá un formulario para indicar el motivo.

| Inmuebles   Finalizar contrato                                                                                                    |                 |
|----------------------------------------------------------------------------------------------------|-----------------|
| Fecha de elaboración       2013-07-05                                                                                               | Número<br>10002 |
| Descripción*                                                                                                    |                 |
| <ul> <li>Deseas hacer con el inmueble?</li> <li>Inactivar para cambio de propietario</li> <li>Retirar de la inmobiliaria</li> </ul> |                 |

Web site: http://dailyscript.com.co - E-mail: info@dailyscript.com.co Móvil: 316 240 41 83 - Carrera 16a # 11 - 25, San Agustín Ocaña, Colombia

......

</>
dailyscr WEB APPO

# ARRENDATARIOS

En este módulo encontraremos los procedimientos para la gestión de arrendatarios, generación de contratos de arrendamiento, mensualidades y/o arriendos.

# Accediendo al módulo

Para acceder al módulo de arrendatarios vamos al menú principal Inmobiliaria > Arrendatarios.

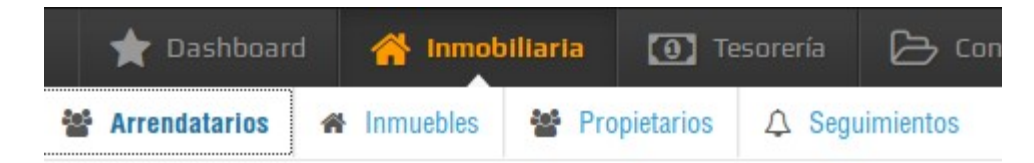

Una vez ingresado al módulo, nos listará todos los arrendatarios registrados con la cantidad de inmuebles arrendados.

| Arrendatari | <b>OS</b> Listado de arrendatarios |                   |          |             |         |
|-------------|------------------------------------|-------------------|----------|-------------|---------|
| Q BUSCAR    | ✓ AGREGAR                          |                   |          | COL         | UMNAS - |
| NUM         | NOMBRE -                           | APELLIDO -        | NUIP -   | INMUEBLES - | ACCION  |
| 1           | ARRENDATARIO                       | ARRENDATARIO      | 785589   | 2           | Q       |
| 2           | MAX                                | MELENDEZ ANGARITA | 54464767 | 1           | Q       |

Total registros encontrados: 2

# • Búsqueda de arrendatarios

. .

Podemos realizar la búsqueda según el nombre, apellido o el número de identificación desde el submenú "**BUSCAR**" e indicando el parámetro de Búsqueda.

1

| Q BUSCA                                                    | R 🗹 AGREGAR                                                              |                                               |                                 |                   | COLUMNA  |
|------------------------------------------------------------|--------------------------------------------------------------------------|-----------------------------------------------|---------------------------------|-------------------|----------|
| NOMBRE                                                     |                                                                          | ARRENDATARIO                                  | Buscar                          |                   |          |
| NUM                                                        | NOMBRE -                                                                 |                                               | APELLIDO -                      | NUIP <del>-</del> | ACCIONES |
| 1                                                          | ARRENDATARIO                                                             |                                               | ARRENDATARIO                    | 785589            | Q 🕝      |
| otal registros e                                           | ncontrados: 1                                                            |                                               |                                 | 1                 |          |
| otal registros e                                           | ncontrados: 1                                                            |                                               |                                 | 1                 |          |
| otal registros e                                           | ncontrados: 1                                                            |                                               |                                 | 1                 |          |
| otal registros e                                           | ncontrados: 1                                                            |                                               |                                 | 1                 |          |
| otal registros e<br>/eb site: ł                            | ncontrados: 1<br>http://dailyscript.co                                   | ım.co - E-mail: info(                         | a)dailyscript.com.co            | 1                 |          |
| /eb site: H<br>lóvil: 316                                  | ncontrados: 1<br>http://dailyscript.cc<br>240 41 83 - Carrera            | om.co - E-mail: info(<br>16a # 11 - 25, San / | @dailyscript.com.co<br>Agustín  | 1                 |          |
| otal registros e<br>Veb site: I<br>Nóvil: 316<br>Ocaña, Cc | ncontrados: 1<br>http://dailyscript.cc<br>240 41 83 - Carrera<br>olombia | om.co - E-mail: info(<br>16a # 11 - 25, San / | ခ)dailyscript.com.co<br>Agustín | 1                 |          |
| otal registros e<br>Veb site: I<br>Nóvil: 316<br>Ocaña, Cc | ncontrados: 1<br>http://dailyscript.co<br>240 41 83 - Carrera<br>olombia | om.co - E-mail: info(<br>16a # 11 - 25, San / | a)dailyscript.com.co<br>Agustín | 1                 |          |

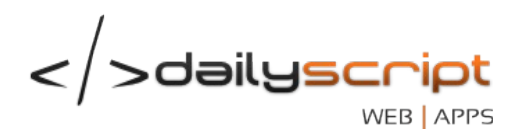

# Creación de un nuevo arrendatario

Presionando el botón "AGREGAR" del submenú nos permitirá ingresar la información del arrendatario en caso de que no exista.

Ingresamos la información básica del arrendatario

| Arrendatarios   Agregar arrendatario                        |                                      |
|-------------------------------------------------------------|--------------------------------------|
| Información personal Información de ubicación Cargar imagen |                                      |
| Nombre*                                                     | Apellido*                            |
| Nuip*                                                       | Tipo de identificación*<br>SELECCIÓN |
| Ciudad de expedición*                                       | Profesión*                           |
| Tipo de sexo*<br>SELECCIÓN                                  | Estado Civil•<br>SELECCIÓN           |
| Régimen*<br>SELECCIÓN                                       |                                      |

Pasamos a la segunda pestaña para registrar la información de ubicación. La información de ubicación debe ser diferente a la información del inmueble a arrendar.

| Arrendatarios   Agregar arrendatario |                          |               |  |         |  |
|--------------------------------------|--------------------------|---------------|--|---------|--|
| Información personal                 | Información de ubicación | Cargar imagen |  |         |  |
| Dirección personal o fami            | liar*                    |               |  | Ciudad* |  |
| Teléfono                             |                          |               |  | Celular |  |
| Email                                |                          |               |  |         |  |

Si deseamos, podemos agregar la imagen o fotografía del arrendatario. Para agregar la imagen de Perfil presionamos el botón **+ FOTOGRAFIA** y seleccionamos la foto a cargar.

Web site: http://dailyscript.com.co - E-mail: info@dailyscript.com.co Móvil: 316 240 41 83 - Carrera 16a # 11 - 25, San Agustín Ocaña, Colombia

.....

. . .

. . .

.....

.

. . .

.....

....

.

. . . . . . . . . .

.

. .

. . . .

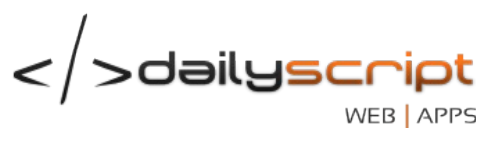

| Arrendatarios   Agregar arrendatario          |                                    |
|-----------------------------------------------|------------------------------------|
| Información personal Información de ubicación | Cargar imagen                      |
| + Fotografía                                  |                                    |
|                                               | 🖺 GUARDAR 🚺 🛇 LIMPIAR 🚺 Ø CANCELAR |
|                                               |                                    |

Por último presionamos el botón GUARDAR

#### Ver/Modificar la información del arrendatarios •

Para ver la información del arrendatario podemos buscarlo a través del listado o buscarlo y presionamos el botón de "ver"

Arrendatarios | Listado de arrendatarios

| Q BUSCAR S AGREGAR |              |                   |          |             |        |  |  |
|--------------------|--------------|-------------------|----------|-------------|--------|--|--|
| NUM                | NOMBRE -     | APELLIDO -        | NUIP -   | INMUEBLES - | ACCION |  |  |
| 1                  | ARRENDATARIO | ARRENDATARIO      | 785589   | 2           | Q      |  |  |
| 2                  | MAX          | MELENDEZ ANGARITA | 54464767 | 1           | Q      |  |  |

1

Total registros encontrados: 2

# Al presionar nos mostrará la información del arrendatario y un submenú

| Arrendatarios | Información | del arrendatario |
|---------------|-------------|------------------|
|---------------|-------------|------------------|

. .

| ☑ Ver<br>☑ Modificar               | formación de ubicación                                 |                                |           |
|------------------------------------|--------------------------------------------------------|--------------------------------|-----------|
| Nombre*                            | Apellido*                                              |                                |           |
| ARRENDATARIO                       | ARRENDATARIO                                           |                                |           |
|                                    |                                                        |                                |           |
|                                    |                                                        |                                |           |
| Nuip*                              | Tipo de identificación*                                |                                |           |
| Nuip*<br>785589<br>se desea editar | PAS.<br>PAS.<br>el arrendatario se presiona en el subm | enú Arrendatario > N           | Aodificar |
| Nuip*<br>785589<br>se desea editar | PAS.<br>PAS.<br>el arrendatario se presiona en el subm | enú <b>Arrendatario &gt; N</b> | Aodificar |

</>
dailyscr

# **CONTRATOS DE ARRENDAMIENTO**

#### Creación de un nuevo contrato de arrendamiento •

Buscamos el arrendatario para acceder a la información del mismo desde el menú principal y lo seleccionamos presionando el botón "ver"

| ★ Dashb      | poard A Inmobiliaria                | Tesorería 🕞 Contabilidad | 🖋 Configuraciones 🕴 | 🗱 Sistema   |            |
|--------------|-------------------------------------|--------------------------|---------------------|-------------|------------|
| Arrendatario | os \land Inmuebles 😵 Propietarios 🗘 | Seguimientos             |                     |             |            |
| Arrendata    | rios   Listado de arrendatarios     |                          |                     |             |            |
| Q BUSC       | AR GREGAR                           |                          |                     |             | COLUMNAS - |
| NUM          | NOMBRE -                            | APELLIDO -               | NUIP -              | INMUEBLES - | ACCION     |
| 1            | ARRENDATARIO                        | ARRENDATARIO             | 785589              | 2           | Q          |
| 2            | MAX                                 | MELENDEZ ANGARITA        | 54464767            | 1           | Q          |

Una vez seleccionado el arrendatario nos mostrará un submenú, el cual podemos ver la información de los contratos o agregar un nuevo contrato. En este caso presionaremos el enlace "+ Agregar".

| ★ Dashboard        | প Inmobiliaria              | Tesorería         | Contabilidad    | 📌 Configuraciones | 🔅 Sistema |          |
|--------------------|-----------------------------|-------------------|-----------------|-------------------|-----------|----------|
| 📽 Arrendatarios 🔗  | Inmuebles 🖀 P               | ropietarios 🗘 Seg | uimientos       |                   |           |          |
| Arrendatarios   In | formación del arrendat      | ario              |                 |                   |           |          |
| 📤 ARRENDATARIO     | - 🏠 CONTRAT                 | os 👻              |                 |                   |           |          |
| Información person | al 📕 Contratos<br>+ Agregar |                   |                 |                   |           |          |
| Nombre*            |                             |                   | Apellido*       |                   |           |          |
| ARRENDATARIO       | )                           |                   | ARRENDATAF      | NO                |           |          |
| Nuip*              |                             |                   | Tipo de identif | icación*          |           | _        |
| 785589             |                             |                   | PAS.            |                   |           | <u> </u> |

Al presionar el enlace nos aparecerá el formulario para la realización de un nuevo contrato de arrendamiento.

. . . . . Web site: http://dailyscript.com.co - E-mail: info@dailyscript.com.co • • • Móvil: 316 240 41 83 - Carrera 16a # 11 - 25, San Agustín 🜒 🕘 🕘 Ocaña, Colombia ........

.....

. . .

. . .

. . . . .

. . . . . . . .

0

.

.

......

........ . . . . . . . . . . . .

> . .

... • .

....

.

. .

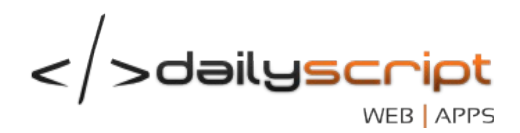

En la primera pestaña ingresamos la información básica del contrato:

| ARRENDATARIO     Información del contrato     Información del contrato     Pecha de inicio del contrato*   2013-12-02     Vigencia Total*   2013-12-02     Pago mes anticipado?   2013-12-02     Pago mes anticipado?   2013-12-02     Pago mes anticipado?   2013-12-02     Valor arriendo mensual*     Valor descuento mensual*     Valor descuento mensual*     Observaciones                                                                                                    | Arrendamiento   Nuevo contrato            |                              |                     |              |                                            |
|----------------------------------------------------------------------------------------------------|-------------------------------------------|------------------------------|---------------------|--------------|--------------------------------------------|
| Información del contrato       Impuestos y Retenciones       Codeudor Nro 1       Codeudor Nro 2       Cargar solicitud         Fecha de inicio del contrato*       Vigencia Total*       Vigencia Total*         2013-12-02       Impuestos y Retenciones       Pago mes anticipado?         2013-12-02       Impuestos       Pago mes anticipado?         2013-12-02       Impuestos       Valor arriendo mensual*       Valor descuento mensual*         Inmueble*       Valor arriendo mensual*       Valor descuento mensual*       0         Referencia   Registro   Dirección   Valor       Valor       0       Ejemplo: Por concepto de gas, contador etc         Observaciones       Impuestor       Impuestor       Impuestor       Impuestor       Impuestor                                                                                                    | 🔺 ARRENDATARIO 👻 🏾 🌴 CONTRA               | NTOS 👻                       |                     |              |                                            |
| Fecha de inicio del contrato* Vigencia Total*   2013-12-02 Immo en meses   Fecha de pago del primer arriendo* Pago mes anticipado?   2013-12-02 Si   No   Inmueble*   0005   0509074   CALLE 12A # 7-49   Gobervaciones     Valor arriendo mensual*     Valor arriendo mensual*     Observaciones                                                                                                    | Información del contrato Impuestos y      | y Retenciones Codeudor Nro 1 | Codeudor Nro 2 Carg | ar solicitud |                                            |
| 2013-12-02   Tiempo en meses     Fecha de pago del primer arriendo*   2013-12-02     Pago mes anticipado?   ② Si ③ No     Inmueble*   0005   0509074   CALLE 12A # 7-49   ③ Si ③ No     Valor arriendo mensual*     Valor arriendo mensual*     Observaciones     Observaciones                                                                                                    | Fecha de inicio del contrato*             | Vigenc                       | cia Total*          |              |                                            |
| Fecha de pago del primer arriendo* Pago mes anticipado?   2013-12-02 Si   Inmueble* Valor arriendo mensual*   0005   0509074   CALLE 12A # 7-49 Valor arriendo mensual*   0005   0509074   CALLE 12A # 7-49 So0,000   Referencia   Registro   Dirección   Valor Ejemplo: Por concepto de gas, contador etc                                                                                                    | 2013-12-02                                | Tiempo                       | en meses            |              |                                            |
| 2013-12-02     Si     No       Inmueble*     Valor arriendo mensual*     Valor descuento mensual*       0005   0509074   CALLE 12A # 7-49     Image: Si image: Si image: S                                                  | Fecha de pago del primer arriendo*        | Pago                         | mes anticipado?     |              |                                            |
| Inmueble*     Valor arriendo mensual*     Valor descuento mensual*       0005   0509074   CALLE 12A # 7-49     500,000     0       Referencia   Registro   Dirección   Valor     500,000     0       Observaciones     Ejemplo: Por concepto de gas, contador etc                                                                                                    | 2013-12-02                                | Si                           | ○ No                |              |                                            |
| 0005   0509074   CALLE 12A # 7-49                                                                                                    | Inmueble*                                 | Valor                        | arriendo mensual*   |              | Valor descuento mensual*                   |
| Referencia   Registro   Dirección   Valor     Ejemplo: Por concepto de gas, contador etc       Observaciones     Image: Contract of the second second secon | 0005   0509074   CALLE 12A # 7-49         | •                            | 500,0               | 00           | 0                                          |
| Observaciones                                                                                                    | Referencia   Registro   Dirección   Valor |                              |                     |              | Ejemplo: Por concepto de gas, contador etc |
|                                                                                                    | Observaciones                             |                              |                     |              |                                            |
|                                                                                                    |                                           |                              |                     |              |                                            |
|                                                                                                    |                                           |                              |                     |              |                                            |

Estas observaciones serán impresas en el contrato

Descripción de los campos:

- → Fecha de inicio del contrato: Es la fecha de inicio real del contrato.
- Vigencia total: Es el tiempo (en meses) de duración del contrato. No puede ser mayor a 12 meses.
- Fecha de pago del primer arriendo: Es la fecha en la cual se empiezan a registrar los ariendos en el sistema, con el día del pago.
- → Mes anticipado: Se selecciona si el arrendatario paga con mes anticipado o mes vencido.
- Inmueble: Se selecciona el inmueble a arrendar. El inmueble debe estar registrado con anterioridad.
- Valor: El valor del inmueble es el valor acordado con el propietario y la inmobiliaria, estipulado en el contrato da administración. Si se desea cambiar, se debe ajustar desde el contrato de administración del propietario)
- Descuento mensual: Si se desea, se puede generar un descuento mensual programado por concepto de gas, pago de contador etc.
- → Observaciones: Son notas adicionales que se pueden imprimir en el contrato.

Si un contrato de arrendamiento posee impuestos y retenciones, se deben especificar los valores para una liquidación y un manejo contable adecuado.

Web site: http://dailyscript.com.co - E-mail: info@dailyscript.com.co Móvil: 316 240 41 83 - Carrera 16a # 11 - 25, San Agustín Ocaña, Colombia

......

.........

...

........

.

.

.

. . .

. . .

. . . . .

. .

| </th <th>/<br/>&gt;dailyscr</th> <th>ript</th> | /<br>>dailyscr | ript   |
|------------------------------------------------|----------------|--------|
| ,                                              | WE             | B APPS |

| 📤 ARRENDATARIO 💌                                 | 🖀 CONTRATOS 💌                  |                          |                 |                                |                                              |
|--------------------------------------------------|--------------------------------|--------------------------|-----------------|--------------------------------|----------------------------------------------|
| Información del contrato                         | Impuestos y Retenciones        | Codeudor Nro 1           | Codeudor Nro 2  | Cargar solicitud               |                                              |
| Iva del arriendo*                                | 0                              | Retelva                  | a del arriendo* | 0                              | ]                                            |
| Retefuente del arriendo*                         | 0                              | RetelC                   | A del arriendo* | 0                              | ]                                            |
| Inpuestos asumidos por?<br>Propietario Inmobilia | aria (Cuando el inmueble perte | enece a la inmobiliaria) |                 | La comisión se calo<br>No O Si | cula descontando la retefuente del arriendo? |
| Retefuente a la comisión*                        |                                |                          |                 |                                |                                              |

Descripción de los campos:

- → Iva del arriendo: Es el valor del iva generado por el arrendamiento, no por la comisión.
- → Reteiva del arriendo: Es el valor del reteiva aplicado al iva del arriendo.
- → Retefuente: Valor de la retención aplicada al valor del arriendo.
- → Reteica: Impuesto aplicado al valor del arriendo.

0

- → Impuestos asumidos: Según la normatividad aplicada, a menos que el inmueble sea de propiedad de la inmobiliaria, los impuestos los debe asumir el propietario.
- Comisión calculable: Esta opción indica al sistema que la comisión se calcula del valor del arriendo menos la retefuente o no.

Para analizar mejor el comportamiento del sistema, con base a la información de los impuestos aplicables, veremos la siguiente tabla como ejemplo:

| Arriendo | lva<br>16% | Reteiva<br>10% | Retefuente<br>2 % | Reteica | Asume | Comisión<br>Descontando<br>Retefuente | Comisión<br>10% | lva<br>16% | Ttotal<br>Arrendatario | Total<br>Propietario |
|----------|------------|----------------|-------------------|---------|-------|---------------------------------------|-----------------|------------|------------------------|----------------------|
| 500,000  | 80,000     | 0              | 0                 | 0       | PROP  | NO                                    | 50,000          | 8,000      | 580,000                | 522,000              |
| 500,000  | 80,000     | 0              | 10,000            | 0       | PROP  | NO                                    | 50,000          | 8,000      | 570,000                | 512,000              |
| 500,000  | 80,000     | 0              | 10,000            | 0       | PROP  | SI                                    | 49,000          | 7,840      | 570,000                | 513,160              |
| 500,000  | 80,000     | 8,000          | 10,000            | 0       | PROP  | NO                                    | 50,000          | 8,000      | 562,000                | 504,000              |

En la tercera pestaña ingresamos la información básica del codeudor número 1:

Web site: http://dailyscript.com.co - E-mail: info@dailyscript.com.co Móvil: 316 240 41 83 - Carrera 16a # 11 - 25, San Agustín Ocaña, Colombia

. . . .

. .

.

. . .

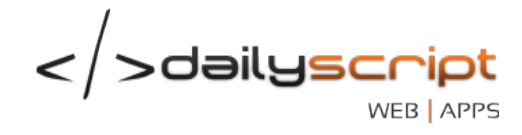

| Arrendamiento   Actualizar contrato   |                                     |                       |
|---------------------------------------|-------------------------------------|-----------------------|
| 📤 ARRENDATARIO 👻 🍘 INMUEBLE           | s -                                 |                       |
| Información del contrato Codeudor Nro | 0 1 Codeudor Nro 2 Cargar solicitud |                       |
| Nombre*                               | Apellido*                           |                       |
| CODEUDOR                              | CODEUDOR                            |                       |
| Nuip*                                 | Tipo de identificación*             | Ciudad de expedición* |
| 455888                                | C.E.                                | OCAÑA                 |
| Profesión*                            | Tipo de sexo*                       | Estado Civil*         |
| A                                     | MASCULINO                           | NO DISPONIBLE         |
| Dirección*                            | Ciudad*                             | Teléfono Celular      |
| DIRECCIÓN                             | OCAÑA                               | 1234567               |

# Ingresamos la información básica del segundo arrendatario:

| Arrendamiento   Actualizar contrato     |                                 |                       |
|-----------------------------------------|---------------------------------|-----------------------|
| 🔺 ARRENDATARIO 👻 🏾 🎢 INMUEBLES          | •                               |                       |
| Información del contrato Codeudor Nro 1 | Codeudor Nro 2 Cargar solicitud |                       |
| Nombre*                                 | Apellido*                       |                       |
| FIADOR                                  | FIADOR                          |                       |
| Nuip*                                   | Tipo de identificación*         | Ciudad de expedición* |
| 889655                                  | C.E.                            | AMAZONAS              |
| Profesión*                              | Tipo de sexo*                   | Estado Civil*         |
| NO DISPONIBLE                           | MASCULINO                       | DIVORCIADO(A)         |
| Dirección*                              | Ciudad*                         | Teléfono Celular      |
| DIRECCION                               | OCAÑA                           | 1234567               |

Por último se se desea, se puede cargar la información de la solicitud escaneada:

Web site: http://dailyscript.com.co - E-mail: info@dailyscript.com.co Móvil: 316 240 41 83 - Carrera 16a # 11 - 25, San Agustín Ocaña, Colombia

.

.

. .

. . . . . . . . . . .

.

•

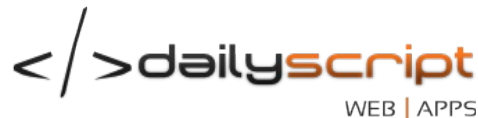

| WEB | APPS |
|-----|------|
|     |      |

| Arrendamiento   Actualizar contrato                                     |                                |
|-------------------------------------------------------------------------|--------------------------------|
| 🔺 ARRENDATARIO 👻 🎢 INMUEBLES 👻                                          |                                |
| Información del contrato Codeudor Nro 1 Codeudor Nro 2 Cargar solicitud |                                |
| + Solicitud                                                             |                                |
|                                                                         | 🖺 GUARDAR 🖸 LIMPIAR 🖉 CANCELAR |

Una vez diligenciado el contrato de arrendamiento, el sistema generará y causará contablemente el primer arriendo, con la fecha de pago establecida anteriormente.

#### • Impresión de un contrato de arrendamiento

Desde el listado de los contratos de arrendamientos, podemos imprimir el contrato presionando el icono "Imprimir"

|        | ATTATO | PROPIETARIO             | INMUEBLE | TIPO        | DIRECCION               | F. INICIO  | F. FINAL   | V. ARR    | ARR. | ACCIONES |
|--------|--------|-------------------------|----------|-------------|-------------------------|------------|------------|-----------|------|----------|
| 1 2000 | 001    | PROPIETARIO PROPIETARIO | 0002     | Casa        | CALLE 2 # 5-01 - OCAÑA  | 2013-09-03 | 2014-01-03 | 1,000,000 | 3    | i 🔒 🕜 🥥  |
| 2 2000 | 003    | PROPIETARIO PROPIETARIO | 0003     | Apartamento | DIRECCIÓN - BUCARAMANGA | 2013-09-05 | 2014-01-05 | 1,000,000 | 2    | i 🔒 🕜 🥥  |

Total registros encontrados: 2

#### Modificación de un contrato de arrendamiento •

Desde el listado de los contratos de arrendamientos, podemos modificar la información del contrato para ajustar las fechas, valores, impuestos o la información de los codeudores, presionando el icono "Editar"

| NUM | CONTRATO | PROPIETARIO             | INMUEBLE | TIPO        | DIRECCION               | F. INICIO  | F. FINAL   | V. ARR    | ARR. | ACCIONES  |
|-----|----------|-------------------------|----------|-------------|-------------------------|------------|------------|-----------|------|-----------|
| 1   | 20001    | PROPIETARIO PROPIETARIO | 0002     | Casa        | CALLE 2 # 5-01 - OCAÑA  | 2013-09-03 | 2014-01-03 | 1,000,000 | 3    | 🔳 🔒 🕜 🖉   |
| 2   | 20003    | PROPIETARIO PROPIETARIO | 0003     | Apartamento | DIRECCIÓN - BUCARAMANGA | 2013-09-05 | 2014-01-05 | 1,000,000 | 2    | iii 🔒 🕜 🔗 |

Total registros encontrados: 2

El procedimiento es el mismo que el de la creación del contrato de arrendamiento.

| ī | Web site: http://dailyscript.com.co - E-mail: info@dailyscript.com.co |
|---|-----------------------------------------------------------------------|
|   | Móvil: 316 240 41 83 - Carrera 16a # 11 - 25, San Agustín             |
| • | Ocaña, Colombia                                                       |
|   |                                                                       |

.

. . .

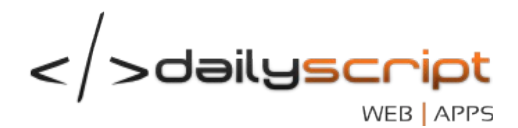

Observaciones: La edición de un contrato de arrendamiento se verá reflejado en la próxima mensualidad a cargar, a menos de que el sistema no las haya cargado anteriormente.

# • Finalización de un contrato de arrendamiento

Para finalizar o cancelar un contrato, nos ubicamos en el listado de contratos de arrendamiento del arrendatario:

| NUM       | CONTRATO           | PROPIETARIO             | INMUEBLE | TIPO        | DIRECCION               | F. INICIO  | F. FINAL   | V. ARR    | ARR. | ACCIONES  |
|-----------|--------------------|-------------------------|----------|-------------|-------------------------|------------|------------|-----------|------|-----------|
| 1         | 20001              | PROPIETARIO PROPIETARIO | 0002     | Casa        | CALLE 2 # 5-01 - OCAÑA  | 2013-09-03 | 2014-01-03 | 1,000,000 | 3    | i 🔒 🔽 🖉   |
| 2         | 20003              | PROPIETARIO PROPIETARIO | 0003     | Apartamento | DIRECCIÓN - BUCARAMANGA | 2013-09-05 | 2014-01-05 | 1,000,000 | 2    | iii 🔒 🕜 🖉 |
| Total reg | istros encontrados | . 2                     |          |             |                         | 1          |            |           |      |           |

# Presionamos el botón "Finalizar contrato" (de color rojo)

| Arrendamiento   Finalizar cor              | ntrato |                       |          |                 |                  |
|--------------------------------------------|--------|-----------------------|----------|-----------------|------------------|
| Fecha de inicio                            | m      | Fecha de finalización | <b>A</b> | Número          |                  |
| Descripción*                               |        | 2014 01 00            |          | 20002           |                  |
| Motivo por el cual se finaliza el contrato |        |                       |          |                 |                  |
|                                            |        |                       |          | B GUARDAR D LIN | IPIAR Ø CANCELAR |

Se ingresa el motivo o descripción de la finalización o cancelación y se presiona el botón "GUARDAR". Una vez finalizado o cancelado el contrato el sistema no cargará mas arriendos para el arrendatario y el inmueble quedará a disposición para otro contrato de arrendamiento.

### • Notificación de desahucio y/o renovación

Según la normatividad establecida, es necesario notificar al arrendatario el desahucio o desocupe del inmueble así como la renovación del mismo con su respectivo valor. Para este caso cada vez que un usuario inicia sesión, el sistema mostrará una notificación de los inmuebles a notificar dentro de los próximos 100 días o 3 meses.

Para ver las notificaciones, ingresamos al panel principal llamado "Dashboard" y en la sección "Notificaciones"

Web site: http://dailyscript.com.co - E-mail: info@dailyscript.com.co Móvil: 316 240 41 83 - Carrera 16a # 11 - 25, San Agustín Ocaña, Colombia

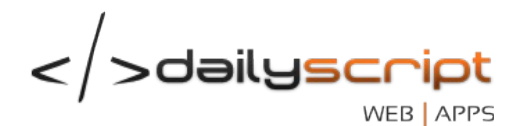

| <b>†</b> • | ashboard 🖌          | Inmobiliaria      | <ol> <li>Tesorería</li> </ol> | 🕞 Contabilidad | 📌 Configuraciones | 🔅 Sistema    |         |          |
|------------|---------------------|-------------------|-------------------------------|----------------|-------------------|--------------|---------|----------|
| 🖀 Dashbo   | ard 🛱 Renovacio     | nes 🗘 Notificacio | nes  🔊 🔊 Noti                 | cias           |                   |              |         |          |
| Dasht      | oard   Contratos    | por notificar     |                               |                |                   |              |         |          |
|            |                     |                   |                               |                |                   |              |         |          |
| Oratast    |                     |                   |                               |                |                   |              |         |          |
| Contrat    | os por vencer a 100 | dias              |                               |                |                   |              |         |          |
| NUM        | INMUEBLE            | TIPO              | INQUILINO                     |                | VIGENCIA          | FINALIZACION | ESTADO  | ACCIONES |
| 1          | 0002                | Casa              | ARRENDATARIO A                | RRENDATARIO    | 4 MES(ES)         | 2014-01-03   | En mora | C        |
| 2          | 0001                | Casa              | MAX MELENDEZ A                | NGARITA        | 4 MES(ES)         | 2014-01-05   | En mora | C        |
| 3          | 0003                | Apartamento       | ARRENDATARIO A                | RRENDATARIO    | 4 MES(ES)         | 2014-01-05   | En mora | C        |

En el listado de ejemplo, encontramos 3 inmuebles cuyo contrato de arrendamiento vence dentro de los próximos 100 días, lo cual podemos enviar una carta de renovación (botón azul) o de desahucio ) botón rojo).

# Prórroga del contrato

Cuando un contrato de arrendamiento ha llegado al límite de la vigencia registrada, será mostrado como notificación para renovación o finalización del mismo.

Para ver las notificaciones, ingresamos al panel principal llamado "Dashboard" y en la sección "Renovaciones"

| 🔶 Das     | ihboard         | 🎽 Inmobilia   | aria 🚺 Tesorería       | 🕞 Contabilidad | 🖋 Configur | aciones 🔅 S  |         |          |
|-----------|-----------------|---------------|------------------------|----------------|------------|--------------|---------|----------|
| Dashboard | ta Renovac      | iones 1       | 🗘 Notificaciones 😦 오   | Noticias       |            |              |         |          |
| Dashbo    | ard   Contratos | por renovar y | y/o cancelar           |                |            |              |         |          |
|           |                 |               |                        |                |            |              |         |          |
| NUM       | INMUEBLE        | TIPO          | INQUILINO              |                | VIGENCIA   | FINALIZACION | ESTADO  | ACCIONES |
| 1         | 0002            | Casa          | ARRENDATARIO ARRENDATA | RIO            | 2 MES(ES)  | 2013-11-03   | En mora |          |

Si se desea renovar el contrato por otro periodo adicional, presionamos el botón "**Prórroga del** contrato" (de color verde).

Una vez presionado nos cargará un formulario similar al de la creación/edición del contrato de arrendamiento:

Web site: http://dailyscript.com.co - E-mail: info@dailyscript.com.co Móvil: 316 240 41 83 - Carrera 16a # 11 - 25, San Agustín Ocaña, Colombia

|                                                                       | Impuestos | y Retenciones   |                       |          |                     |   |                              |                |
|-----------------------------------------------------------------------|-----------|-----------------|-----------------------|----------|---------------------|---|------------------------------|----------------|
| echa de inicio*                                                       |           | Fecha final*    |                       |          | Vigencia adicional* |   | Valor descuento mensual*     |                |
| 2013-07-03                                                            | <u>é</u>  | 2013-11-03      |                       | <b>#</b> | 4                   |   |                              | (              |
|                                                                       |           |                 |                       |          | Tiempo en meses     |   | Ejemplo: Por concepto de gas | , contador etc |
| alor cannon*                                                          |           | Comisión en %   | *                     |          | Inmobiliaria*       |   | lva comisión*                |                |
|                                                                       | 1,000,000 |                 | 10.0000               |          | 100,00              | 0 |                              | 16,000         |
| lua asumida por al propieto                                           | rio?      |                 |                       |          |                     |   | Valor a pagar al propiatorio | *              |
| Si No                                                                 | 110?      |                 |                       |          |                     |   | valor a pagar al propietario | 900.000        |
|                                                                       |           |                 |                       |          |                     |   |                              | ,              |
| n la pestana de<br><b>rrendamiento  </b> Prorr                        | e impue   | stos y rete     | enciones              |          |                     |   |                              |                |
| Información del contrato                                              | Impuestos | s y Retenciones |                       |          |                     |   |                              |                |
| a del arriendo*                                                       |           |                 | Retelva del arriendo* |          |                     |   |                              |                |
|                                                                       |           | 0               |                       |          | 0                   |   |                              |                |
|                                                                       |           |                 | RetalCA del arriendo* |          |                     |   |                              |                |
| letefuente del arriendo*                                              |           |                 | heleich dei ai helido |          |                     |   |                              |                |
| letefuente del arriendo*                                              |           | 0               |                       |          | 0                   |   |                              |                |
| En la pestaña de<br>Arrendamiento   Prorr<br>Información del contrato | e impue   | stos y rete     | Retelva del arriendo* |          | 0                   |   |                              |                |

</>dailyscript

Si se desea conocer más acerca de esta información, se pude consultar en la sección Creación del contrato de arrendamiento

Web site: http://dailyscript.com.co - E-mail: info@dailyscript.com.co Móvil: 316 240 41 83 - Carrera 16a # 11 - 25, San Agustín Ocaña, Colombia . .

•

. 0

-

. . .

0

•

.

.

.

6

.

.

0

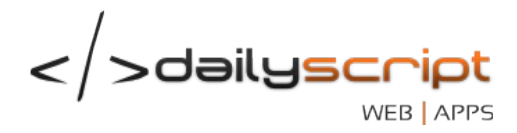

# **ARRIENDOS Y/O MENSUALIDADES**

Siinmob posee un sistema de auto-carga de arriendos para el propietario y arrendatario integrado con el sistema contable, siempre y cuando exista un contrato de arrendamiento.

Para ver la información de los arriendos generados y su gestión. Desde la búsqueda de propietarios o arrendatarios seleccionamos a la persona a la cual veremos la información:

Arrendatarios | Búsqueda de arrendatarios Q BUSCAR S AGREGAR COLUMNAS -NOMBRE ARRENDATARIO NUM NOMBRE -APELLIDO -NUIP -ACCIONES ARRENDATARIO ARRENDATARIO 785589 Q 1

1

```
Total registros encontrados: 1
```

Una vez seleccionado vamos al submenú CONTRATOS:

•••

•

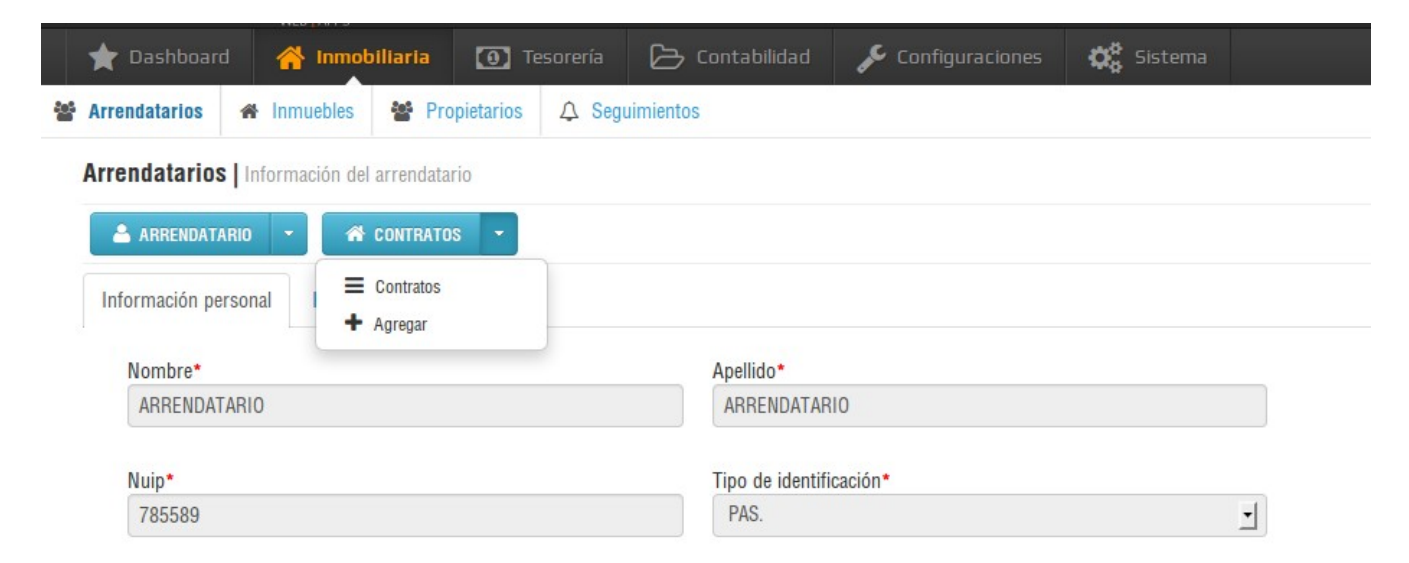

A continuación nos aparecerá la información de los contratos de la persona seleccionada

| NUM C                                                                                                    | CONTRATO | PROPIETARIO             | INMUEBLE | TIPO        | DIRECCION               | F. INICIO  | F. FINAL   | V. ARR    | ARR. | ACCIONES |
|----------------------------------------------------------------------------------------------------|----------|-------------------------|----------|-------------|-------------------------|------------|------------|-----------|------|----------|
| 1 2                                                                                                    |          |                         |          |             |                         |            |            |           |      |          |
|                                                                                                    | 20001    | PROPIETARIO PROPIETARIO | 0002     | Casa        | CALLE 2 # 5-01 - OCAÑA  | 2013-09-03 | 2014-01-03 | 1,000,000 | 3    | 🗏 🔒 🕜 Ø  |
| 2 2                                                                                                    | 20003    | PROPIETARIO PROPIETARIO | 0003     | Apartamento | DIRECCIÓN - BUCARAMANGA | 2013-09-05 | 2014-01-05 | 1,000,000 | 2    | E 🔒 🔽 Ø  |
| Total registros encontrados: 2<br>Web site: http://dailyscript.com.co - E-mail: info@dailyscript.com.co<br>Móvil: 316 240 41 83 - Carrera 16a # 11 - 25, San Agustín<br>Ocaña, Colombia |          |                         |          |             |                         |            |            |           |      |          |

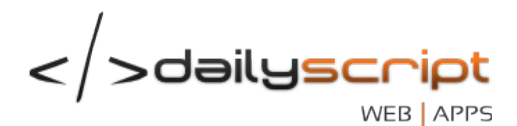

Según sea el mueble arrendado, damos click el ícono "**Ver mensualidades**" del listado de contratos, para ver la información respectiva de los arriendos generados.

| <b>+</b> AF  | + ARRIENDO 🖨 CUENTA DE COBRO 🕂 ARRIENDO ANTERIOR |               |                |      |            |          |            |        |           |         |            |
|--------------|--------------------------------------------------|---------------|----------------|------|------------|----------|------------|--------|-----------|---------|------------|
| NUM          | N.C.                                             | FECHA DE PAGO | VALOR ARRIENDO | DIAS | INT X MORA | RECARGOS | DESCUENTOS | ABONOS | SALDO     | ESTADO  | ACCIONES   |
| 1            | 002-0000007                                      | 2013-0CT-03   | 1,000,000      | 60   | 60,000     | 0        | 15,000     | 0      | 1,045,000 | En mora | Q \$ 🕜 🕇 Ø |
| 2            | 002-0000005                                      | 2013-0CT-03   | 1,000,000      | 60   | 60,000     | 0        | 15,000     | 0      | 1,045,000 | En mora | Q \$ 🕜 🕇 Ø |
| 3            | 002-0000004                                      | 2013-SEP-03   | 1,000,000      | 90   | 90,000     | 0        | 15,000     | 0      | 1,075,000 | En mora | Q \$ 🕜 🕇 Ø |
| SALDO TOTAL: |                                                  |               | 3,000,000      | -    | 210,000    | 0        | 45,000     | 0      | 3,165,000 |         |            |

Total registros encontrados: 3

......

....

. . . .

........

...

.

.

.

. .

Con este ejemplo vemos que se han cargado 3 arriendos y que se encuentran en mora. Nos aparecerá el valor de los intereses causados (si está activado el recargo por mora), los recargos y/o descuentos aplicados, los abonos o pagos generados y el saldo para cada mes causado.

Cada mes generado, se enlaza con una nota contable automática llamada "NA", el cual se encarga de causar contablemente los valores respectivos para el propietario, arrendatario y a la inmobiliaria.

# Carga automática o manual

El sistema se encarga de cargar de manera automática los arriendos correspondientes al mes actual, para los inmuebles que tengan un contrato de arrendamiento. Si la fecha de pago son antes de los 15, el sistema los cargará el día 1 de cada mes o si la fecha de pago es después e los 15, el sistema los cargará el día 15 de cada mes.

En caso de que un arrendatario pague antes de que se cause un arriendo y el sistema no lo ha cargado, presionamos el botón + **ARRIENDO** del submenú.

También se dispone de una opción para cargar los arriendos anteriores a la fecha de activación del servicio de nuestra plataforma.

# • Generación de cuenta de cobro o estado de cuenta

Como medida de cobro, el sistema posee un generador de estado de cuenta o cuenta de cobro para los arriendos que se encuentran en mora desde la información del contrato.

Para imprimir una cuenta de cobro presionamos el botón "Cuenta de cobro" del submenú.

El sistema generará un archivo en formato PDF indicando la siguiente información:

Web site: http://dailyscript.com.co - E-mail: info@dailyscript.com.co Móvil: 316 240 41 83 - Carrera 16a # 11 - 25, San Agustín Ocaña, Colombia

. . .

....

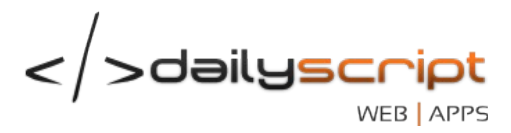

Señor(a): **ARRENDATARIO ARRENDATARIO** Barrio el camino Ocaña

Por medio de la presente, nos permitimos informarle el estado de cuenta para el inmueble con referencia "0002", la cual se describe acontinuación:

| NRO | FECHA      | DIAS | VALOR     | INT X MORA | RECARGOS | DESCUENTO | ABONOS     | TOTAL     |
|-----|------------|------|-----------|------------|----------|-----------|------------|-----------|
| 1   | 2013-11-03 | 29   | 1,000,000 | 29,000     | 0        | 15,000    | 0          | 1,014,000 |
| 2   | 2013-10-03 | 60   | 1,000,000 | 60,000     | 0        | 15,000    | 0          | 1,045,000 |
| 3   | 2013-09-03 | 90   | 1,000,000 | 90,000     | 0        | 15,000    | 0          | 1,075,000 |
|     |            |      |           |            |          | TO        | TAL DEUDA: | 3,134,000 |

La anterior liquidación se expide con fecha de emisión del presente extracto. Recuerde que el pago oportuno evitará la generación del recargo por mora.

### Recargos y descuentos a los arriendos

Si un arriendo no se ha pagado en su totalidad o no tiene abonos realizados, es posible aplicar un recargo y/o descuento.

Para aplicar un recargo y/o descuento, damos click en el ícono "+" del listado de arriendos

| + / | + ARRIENDO 🖨 CUENTA DE COBRO + ARRIENDO ANTERIOR |               |                |      |            |          |            |        |           |         |            |
|-----|--------------------------------------------------|---------------|----------------|------|------------|----------|------------|--------|-----------|---------|------------|
| NUM | N.C.                                             | FECHA DE PAGO | VALOR ARRIENDO | DIAS | INT X MORA | RECARGOS | DESCUENTOS | ABONOS | SALDO     | ESTADO  | ACCIONES   |
| 1   | 002-0000007                                      | 2013-0CT-03   | 1,000,000      | 60   | 60,000     | 0        | 15,000     | 0      | 1,045,000 | En mora | Q \$ 🕜 🛨 🖉 |
| 2   | 002-0000005                                      | 2013-0CT-03   | 1,000,000      | 60   | 60,000     | 0        | 15,000     | 0      | 1,045,000 | En mora | Q \$ 🕜 🕇 🖉 |
| 3   | 002-0000004                                      | 2013-SEP-03   | 1,000,000      | 90   | 90,000     | 0        | 15,000     | 0      | 1,075,000 | En mora | Q \$ 🕜 🕇 🖉 |
|     |                                                  | SALDO TOTAL:  | 3,000,000      | •    | 210,000    | 0        | 45,000     | 0      | 3,165,000 |         |            |

Total registros encontrados: 3

.

.

. . .

.

.

. .

. . .

. . . .

•

.

....

.

Nos aparecerá el siguiente formulario:

Web site: http://dailyscript.com.co - E-mail: info@dailyscript.com.co Móvil: 316 240 41 83 - Carrera 16a # 11 - 25, San Agustín Ocaña, Colombia

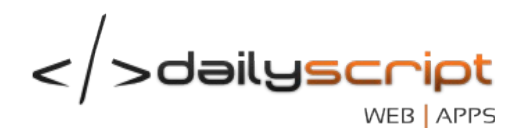

| Fecha*     |          |        |   |
|------------|----------|--------|---|
| 2013-12-02 | <b>#</b> |        |   |
| Tipo*      |          | Valor* |   |
| RECARGO    |          |        | 0 |
| Motivo*    |          |        |   |
|            |          |        |   |
|            |          |        |   |
|            |          |        |   |

Allí especificamos si es un recargo o descuento, el valor aplicable y el motivo o descripción del mismo.

Nota: Cuando se aplica un descuento y/o recargo a un arrendatario, se verá reflejado al propietario al siguiente mes generado.

# • Anulación de un arriendo

Ya sea por error en la liquidación, o porque se finalizó después de tiempo el contrato y el sistema había causado un arriendo, es posible anularlo presionando el ícono "**Anular mensualidad**" de color rojo.

| +   | + ARRIENDO 🖨 CUENTA DE COBRO + ARRIENDO ANTERIOR |               |                |      |            |          |            |        |           |         |            |
|-----|--------------------------------------------------|---------------|----------------|------|------------|----------|------------|--------|-----------|---------|------------|
| NUM | N.C.                                             | FECHA DE PAGO | VALOR ARRIENDO | DIAS | INT X MORA | RECARGOS | DESCUENTOS | ABONOS | SALDO     | ESTADO  | ACCIONES   |
| 1   | 002-0000007                                      | 2013-0CT-03   | 1,000,000      | 60   | 60,000     | 0        | 15,000     | 0      | 1,045,000 | En mora | Q \$ 🕜 🕂 Ø |
| 2   | 002-0000005                                      | 2013-0CT-03   | 1,000,000      | 60   | 60,000     | 0        | 15,000     | 0      | 1,045,000 | En mora | Q \$ 🕜 🕇 Ø |
| 3   | 002-0000004                                      | 2013-SEP-03   | 1,000,000      | 90   | 90,000     | 0        | 15,000     | 0      | 1,075,000 | En mora | Q \$ 🕜 🕇 Ø |
|     |                                                  | SALDO TOTAL:  | 3,000,000      | -    | 210,000    | 0        | 45,000     | 0      | 3,165,000 |         |            |
|     |                                                  |               |                |      |            |          |            |        |           |         |            |

Total registros encontrados: 3

•

.

۰

. . .

....

....

.....

. .

......

. . . .

. .

Una vez presionado el botón y confirmado la acción nos aparecerá el siguiente formulario, donde especificaremos el motivo de la anulación. Por último se presiona "GUARDAR".

Web site: http://dailyscript.com.co - E-mail: info@dailyscript.com.co Móvil: 316 240 41 83 - Carrera 16a # 11 - 25, San Agustín Ocaña, Colombia

.

. . .

0.0

....

. . .

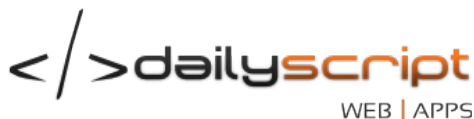

| Mensualidades   Anulación de mensualidad   | es          |    |                                |
|--------------------------------------------|-------------|----|--------------------------------|
| Número                                     | Vencimiento | 00 | Valor                          |
| 3                                          | 2013-11-03  |    | 1,000,000                      |
| Descripción*                               |             |    |                                |
|                                            |             |    |                                |
| Motivo por el cual se anula la mensualidad |             |    |                                |
|                                            |             |    |                                |
|                                            |             |    | 🖺 GUARDAR 💙 LIMPIAR 🖉 CANCELAR |

Nota: Al anular un arriendo se anulará automáticamente tanto al propietario como arrendatario y los movimientos contables causados.

#### Anulación de un arriendo •

Si por error en la información de la fecha del pago o por ajustes en el valor del arriendo es necesario ajustar la mensualidad, presionamos el botón "Editar" (color naranja) del listado de las mismas.

Web site: http://dailyscript.com.co - E-mail: info@dailyscript.com.co Móvil: 316 240 41 83 - Carrera 16a # 11 - 25, San Agustín 🔹 💿 💿 Ocaña, Colombia . . . . . . . . .

.

0.0

-

. . . . • .

. . . ..... . ...... . . .

....

. • .

. ...

. .

.

.....

|                  |               |           | / / / / / /                    |
|------------------|---------------|-----------|--------------------------------|
| 🔺 ARRENDATARIO 👻 | A CONTRATOS - |           |                                |
| Número<br>3      |               |           |                                |
| Vencimiento*     |               | Valor*    |                                |
| 2013-11-03       |               | 1,000,000 |                                |
|                  |               |           |                                |
|                  |               |           | B guardar D limpiar Ø cancelar |

1

De esta manera podemos cambiar la fecha de pago y/o el valor del arriendo.

Nota: Al editar la fecha y/o valor del arriendo, solo afectará a la mensualidad seleccionada, de tal manera que si se ajusta por parte del arrendatario, la del propietario quedará sin ajuste alguno o viceversa.

Advertencia: Al editar el valor del arriendo es necesario ajustar los valores de los movimientos contables causados en la nota automática "NA", pues el cambio del valor afectará tanto a la CxC del arrendatario como a la CxP del propietario.

Web site: http://dailyscript.com.co - E-mail: info@dailyscript.com.co Móvil: 316 240 41 83 - Carrera 16a # 11 - 25, San Agustín Ocaña, Colombia .

•